## (操作方法)

| Rotary ※       D-9リー●太       HOME       #         日本のロータリークラブ会員のための雑誌です       クラブ・会員専用       「友」電子版ログイン       (ID・)(スワードが必要です)         投稿をお待ちしています       注文・各種変更       注文・各種変更                                                                                                    | <ol> <li>① 『友』ウェブサイト(www.rotary-no-tomo.jp)を開く</li> <li>② 「HOME」の「クラブ・会員専用」         →「注文・各種変更」(緑のボタン)を選択     </li> </ol> |
|----------------------------------------------------------------------------------------------------|----------------------------------------------------------------------------------------------------|
| Rotary ご  アータリー  のまままでは、 お手数ですが、お電話にてご連絡下さいませ。  「ご案内] ロータリークラブと会員の方以外は、お手数ですが、お電話にてご連絡下さいませ。  「スカ内容を「送信」後、『確認メール』が届きます。  届かない場合は、送信が完了出来ていませんのでお気を付け下さい。  友誌 部数変更連絡  下半期 1~6月号滅部・増部  変更ページへ                                                                                                    | <ul> <li>③ 「友誌 部数変更連絡」</li> <li>→「下半期 1~6月号減部・増部」を選択</li> <li>(左の画像参照</li> <li>出版物注文欄の下に項目があります)</li> </ul>              |
| Rotary ●       D-99-o太         ※ 期間・購読数を入力してください(半角数字)         2026 ▼       年         現在の有料購読数       蛮要後の有料購読数         『友:印刷版』       20         「友:電子版』       5         リセット       更新内容を保存         Rotary ●       D-99-o太                                                                                                    | <ul> <li>④ 画面に従って入力</li> <li>→入力後、「更新内容を保存」(赤いボタン)押す</li> <li>(この時点では、受付完了ではありません)</li> </ul>                            |
| 『ロータリーの友』 部数変更<br>• 変更を保存しました<br>友:印刷版:15冊<br>蒸:電子版:5冊<br>総有料合計数:20冊<br>申込確認画面に進む<br>部数変更初期画面に戻る                                                                                                    | ⑤ 「変更を保存しました」表示が出る<br>→「申込確認画面に進む」(青いボタン)押す                                                                              |
| Rotary       1つ-クリーの点         - 2026年1月号〜       第日数変更 確認         - 2026年1月号〜       現在の有料開読款 金里後の有料開読款         「友:日期頃ご       20 冊         「友:日期頃ご       0 冊         「友:日期頃ご       0 冊         「友:日期頃ご       0 冊         「女:日見つ       5 冊         「御育       20 冊         「御育       20 冊         「日し込み内容を確認しました       12 見かり以内容では気にればてのチェックボックスにチェックスシクスにチェックスシクス中にください。         「お正する場合は、最初の入力画面から始めてください。       12 われて、送信ボタンを押してください。         「御数金歩初間時面に戻る」       12 日本の | <ul> <li>⑥ 「申込確認画面」が出る。入力内容を確認。</li> <li>→「申込内容を確認しました」をチェック</li> <li>→「上記申込内容で送信」(赤いボタン)押す</li> </ul>                   |
| Rotary ※         Cークリー◆広           申込内容         受付           ご連絡いただきました内容の受領メールを keiriweb@rotary-no-tomo.jp より返信させていただきました。もし届かない場合はこち<br>らへの送信ができていないので、お手数ですが、お電話でご連絡くださいますよう宜しくお願い申し上げます。<br>一般社団法、ロータリーの支車専用 経理部<br>〒105-0011車保護理経交込館よら-0-15展開を20歳日レル報<br>TEL03(3436)6651 FAX03(3436)5956           0 2003-2020         THE BOLARY HO-TOMO                                                                                                    | <ul><li>⑦ 自動返信メールが届く</li><li>(受付完了)</li></ul>                                                                            |

※注意 自動返信メールが届かない場合は、受付が完了しておりません。